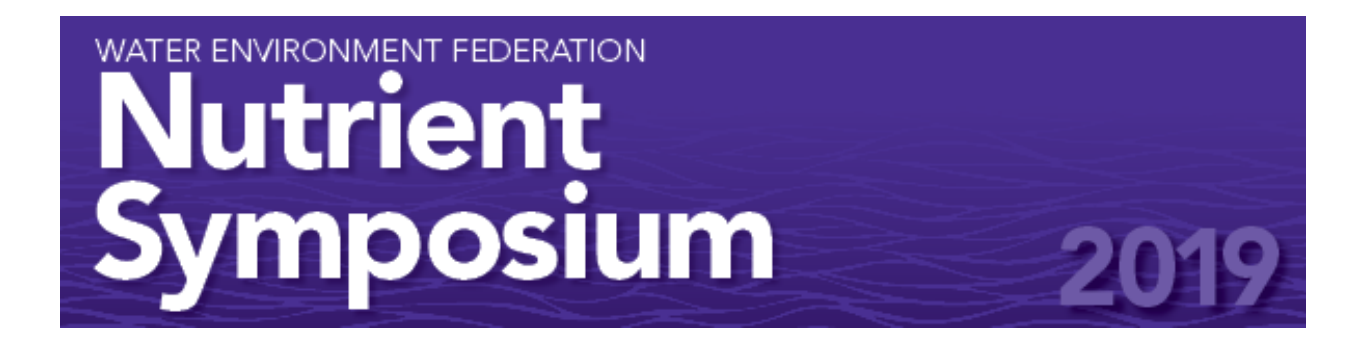

# ONLINE REGISTRATION INSTRUCTIONS For Technical Session Speakers on July 24<sup>th</sup> and 25<sup>th</sup>

The registration website for the Nutrient Removal and Recovery Symposium can be found at: <u>https://www.xpressreg.net/eReg/?ShowCode=NRRS0719</u>

Please note: Online registration will close on July 10<sup>th</sup>. If you have not registered by that point, you will have to register on site when you arrive at the symposium.

## Step 1. – LOGIN WEF Account or CREATE a user Account.

• WEF Members

Search for yourself using either your Last Name or your WEF Member Number. If you need assistance with your WEF membership information, please email <u>csc@wef.org</u> or call 1-800-666-0206.

• Non-Members (who do not have a WEF account) Click link on "Register as a Non-Member" to create a user account.

**Please note:** If you've signed up for a WEF membership in the last 48 hours, your membership may not yet be synced to the registration system. We ask you to wait 48 hours before accessing the registration site.

# Step 2. – Select Registration Type

• At the top, Select a Registration Type from the dropdown menu.

Choose Registration Category
Select a Registration Type

Step 3. - Complete Profile Information

• All fields in **bold**, **blue font** are required – you cannot register without providing this info.

| City                |                                                                                    | _ |
|---------------------|------------------------------------------------------------------------------------|---|
| State/Province      |                                                                                    |   |
| Country             | United States                                                                      | , |
| Phone               |                                                                                    |   |
| Ext                 |                                                                                    |   |
| Cell/Mobile Phone   |                                                                                    |   |
| SMS Alerts          | Opt-In                                                                             | , |
|                     | Would you like to receive SMS text alerts from WEF in the case of an<br>emergency? |   |
| Email               |                                                                                    |   |
| Emergency Contact   |                                                                                    |   |
| ECs Mobil Phone     |                                                                                    |   |
| Relationship to you |                                                                                    |   |
| Promo Code          |                                                                                    |   |

### Step 4. – Enter the Promo Code

• The promo code for speakers is: NRR19Spkr

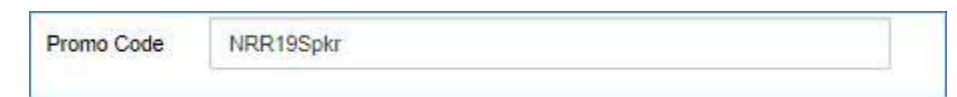

## Step 5. – Complete Demographic Questions

- Answer Conference Demographic Questions
- All fields in **bold**, **blue font** are required

Step 6. – Select Pre-Conference Workshop(s) or Publication(s) (optional)

• Click the box to select your workshop(s) or publication(s). Please note that workshops or publications can be added at an additional cost.

#### Step 6. – Registration Summary

• Review registration summary

#### Step 7a. – Pay by Credit Card

- Enter Billing Address, Accept Terms & Conditions .
- Click "Make Payment" button to and then "Ok" be redirected to the secure payment service.

|   |                                  | Confirm Information ×                                                                                                    |
|---|----------------------------------|----------------------------------------------------------------------------------------------------|
|   |                                  | You will now be redirected to our secure payment<br>service. Click Ok to continue, or select CANCEL and<br>make the appropriate changes to your order. |
|   | Make Payment                     | Cancel Ok                                                                                                    |
|   |                                  | WATER ENVIRONMENT FEDERATION 2019 NUTRIENT REMOVAL AND RECOVERY SYMPOSIUM AUX 22-26.07 REGISTRATION                                                    |
|   |                                  | Payment Information                                                                                                    |
|   |                                  | Amount to be charged: \$935.00                                                                                                    |
|   |                                  | Credit Card Number                                                                                                    |
|   |                                  | Valid Card Number 🔹                                                                                                    |
|   |                                  | Cidigicert<br>Lyscur fi<br>Cidawwr                                                                                                    |
| • | Enter Credit Card Number and Sub | Cancel Submit Payment                                                                                                    |

# Step 7b. – Pay by Check\* (\$25 fee)

- When you select to pay with a check, your will be automatically be sent a Pending Registration Confirmation email.
- Please mail your Pending Registration email along with your check to

Water Environment Federation c/o Registration Coordinator 601 Wythe Street Alexandria, VA 22314

\* Checks not received by July 8 must be brought onsite to Minneapolis.

Complete - A confirmation email will be sent to the email address provided upon registration.

#### **QUESTIONS** or **PROBLEMS**

If you have questions or encounter any problems with our system, please contact registration at <u>Registration@wef.org</u> or call 1-877-933-4734.